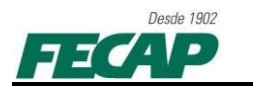

## ADICIONANDO O ATALHO DO SISTEMA ACADEMICO PARA TODOS OS USUÁRIOS

Adicionar o caminho do ACADEMIC\_NOVO\_V1.fmx para todos os usuários.

Após conclusão de toda a instalação do Oracle, iremos apontar o caminho da extensão .FMX localizar o caminho "C:\oracle\ora\BIN\ifrun60.exe" diretamente para todos os usuários.

Duas das telas mais comuns quando se é utilizado o primeiro acesso ao Sistema Academico.

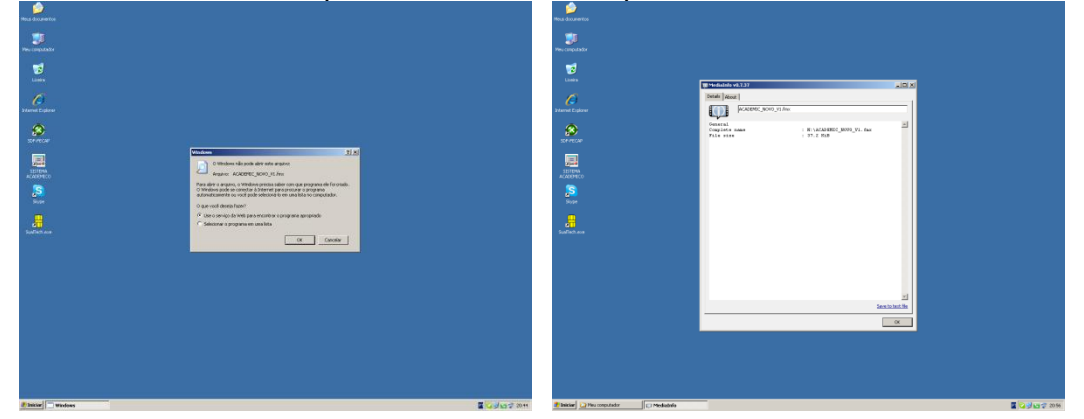

## 1º PASSO:

- Abra **MEU COMPUTADOR** (*WIN+E*) e depois clique no menu **FERRAMENTAS** e depois clique em **OPÇÕES DE PASTAS...** 

| i Meu computador                                                                                                    |                                                       |                                 |                                   |                                  | _8×                                                                                                    |
|----------------------------------------------------------------------------------------------------|-------------------------------------------------------|---------------------------------|-----------------------------------|----------------------------------|----------------------------------------------------------------------------------------------------|
| Arquivo Editar Exibir Favoritos                                                                                                    | Ferramentas Ajuda                                     |                                 |                                   |                                  | an 1997 - 1997 - 1997 - 1997 - 1997 - 1997 - 1997 - 1997 - 1997 - 1997 - 1997 - 1997 - 1997 - 1997 - 1997 - 199 |
| 🕞 · 🕞 · 🎓 💫                                                                                                    | Mapear unidade de rede<br>Desconectar unidade de rede |                                 |                                   |                                  |                                                                                                    |
| Endereço 😼 Meu computador                                                                                                    | Sincronizar                                           |                                 |                                   |                                  | 🔻 🄁 Ir                                                                                                    |
| Pastas ×                                                                                                    | Opções de pasta                                       |                                 |                                   |                                  |                                                                                                    |
| 🚱 Deskton                                                                                                    |                                                       |                                 |                                   |                                  |                                                                                                    |
| Meus documentos      Meu computador      Original Disco local (C:)                                                                                                    | Disco local (C:)                                      | Disco local (D:)                | Disco local (E:)                  |                                  |                                                                                                    |
| <ul> <li></li></ul>                                                                                                    | Dispositivos com armazenamento removível              |                                 |                                   |                                  |                                                                                                    |
| <ul> <li>④ Unidade de DVD-RAM (F:)</li> <li>☑ ﷺ informatica em 'serveradm' (</li> <li>☑ ﷺ drivers em 'serverfiles' (J:)</li> <li>☑ ﷺ informatica em 'serverfiles' (</li> </ul> | Unidade de DVD-RAM (F:)                               |                                 |                                   |                                  |                                                                                                    |
| 🗉 🧝 oracle_sist8 em 'serveradm'                                                                                                    | Unidades de rede                                      |                                 |                                   |                                  |                                                                                                    |
| Example 2 public em 'serveradm' (P:)                                                                                                    |                                                       |                                 |                                   |                                  |                                                                                                    |
| sortwares em servernes (5     sortwares em servernes (5     sortwares em servernes (5     sortwares em servernes (5)     sortwares em servernes (5)                            | informatica em 'serveradm' (I:)                       | drivers em 'serverfiles' (J:)   | informatica em 'serverfiles' (L:) | oracle_sist8 em 'serveradm' (N:) |                                                                                                    |
| Window on Serveradm' (X:)      Serveradm' (X:)      Serveradm' (Y:)      Painel de controle                                                                                    | public em 'serveradm' (P;)                            | softwares em 'serverfiles' (5:) | laboratorios em 'serveradm' (T:)  | backup em 'serverfiles' (U:)     |                                                                                                    |
| Meus locais de rede<br>Itxeira                                                                                                    | workflow em 'serveradm' (W:)                          | wf em 'serveradm' (X:)          | fotos em 'serveradm' (Y:)         |                                  |                                                                                                    |
|                                                                                                    |                                                       |                                 |                                   |                                  |                                                                                                    |
|                                                                                                    |                                                       |                                 |                                   |                                  |                                                                                                    |
|                                                                                                    |                                                       |                                 |                                   |                                  |                                                                                                    |
|                                                                                                    |                                                       |                                 |                                   |                                  |                                                                                                    |
|                                                                                                    |                                                       |                                 |                                   |                                  |                                                                                                    |
|                                                                                                    |                                                       |                                 |                                   |                                  |                                                                                                    |
|                                                                                                    |                                                       |                                 |                                   |                                  |                                                                                                    |
|                                                                                                    |                                                       |                                 |                                   |                                  |                                                                                                    |
|                                                                                                    |                                                       |                                 |                                   |                                  |                                                                                                    |
|                                                                                                    |                                                       |                                 |                                   |                                  |                                                                                                    |
|                                                                                                    |                                                       |                                 |                                   |                                  |                                                                                                    |
| A Distance                                                                                                    |                                                       |                                 |                                   |                                  |                                                                                                    |
| Windows                                                                                                    | UV Meu computador                                     |                                 |                                   |                                  | 20:50                                                                                                    |

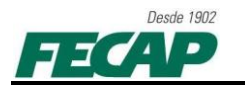

## 2º PASSO:

- Abrirá a tela de configuração das pastas, clique na aba **TIPO DE ARQUIVOS** e localize a extensão *FMX* (Oracle Developer Form Compiled) e clique em **AVANÇADO**;

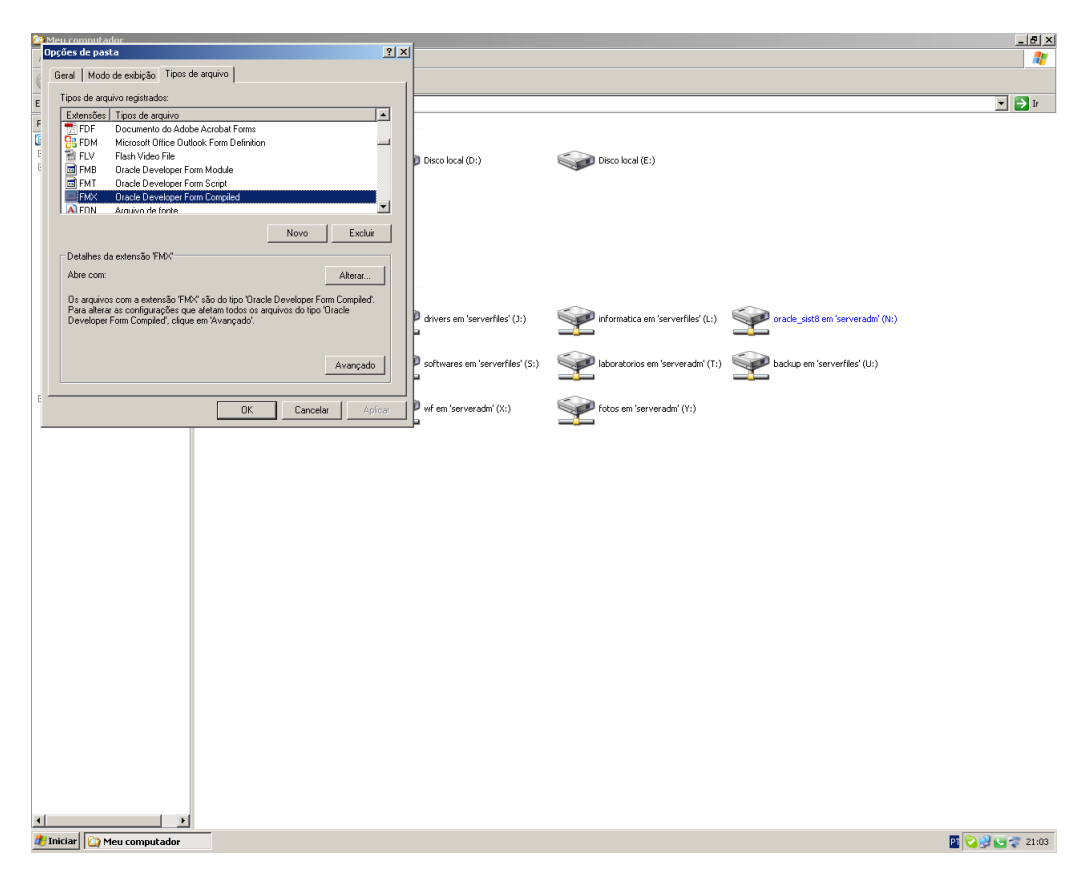

## <u> 3º PASSO:</u>

- Abrirá a janela "*Editar tipo de arquivo*", clique em **NOVO** e defina uma "*Nova ação*", Insira a **AÇÃO** = **Abrir** e clique em **PROCURAR** e localize o caminho "**C:\oracle\ora\BIN\ifrun60.EXE**" e depois clique em **OK.** 

| Opções de pasta                              | <b>?</b> X Opções de pasta | <u>?</u> ×            |  |  |  |  |
|----------------------------------------------|----------------------------|-----------------------|--|--|--|--|
| Geral Modo de exibição Tipos de arquivo      | Geral   Modo de exibição   | Tipos de arquivo      |  |  |  |  |
| Tipos Editar tipo de arquivo                 | Tipos Editar tipo de arq   | uivo ?X               |  |  |  |  |
|                                              | Exte Nova ação             | ?×                    |  |  |  |  |
| Oracle Developer Form Compiled Alterar fcone | Ação:                      |                       |  |  |  |  |
| 🗃 F Ações:                                   | Abrir                      | ОК                    |  |  |  |  |
| Novo                                         | F Aplicativo usado         | para executar a ação: |  |  |  |  |
| Editar                                       | C:\oracle\ora\l            | JIN\ifrun60.EXE       |  |  |  |  |
| Remover                                      | Usar DDE                   |                       |  |  |  |  |
| Definir padrão                               |                            | Definir padrão        |  |  |  |  |
| Det 🔽 Confirmar abertura após download       | Det  ☐ Confirmar abe       | rtura após download   |  |  |  |  |
| Sempre mostrar extensão                      | Sempre mostr               | ar extensão           |  |  |  |  |
| Par OK Cancelar                              | Par                        | OK Cancelar           |  |  |  |  |
|                                              |                            |                       |  |  |  |  |
|                                              |                            |                       |  |  |  |  |
| Avança                                       | do                         | Avançado              |  |  |  |  |
|                                              |                            |                       |  |  |  |  |
| OK Cancelar                                  | Aplicar                    | OK Cancelar Aplicar   |  |  |  |  |

**Pronto!** Clique em **OK**, **OK** e está finalizado o processo, realize os testes com diferentes tipos de usuários para confirmar se a mudança da configuração afetou a todos.